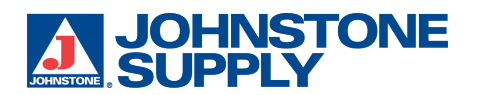

The purpose of the document is to provide instruction and navigation of the Johnstone Supply Punchout Catalog/Website. This document can be used as a training reference for your users and can be shared internally. Please do not share this document with people outside of your organization.

### Johnstone Supply Home Page

| JOHNSTONE                                                                                                    | Enter Quote                                                                                                    | Find Quote                       | E Produ                   | ct Lists 🏾 🦉 Cart 0 | Items Your Part # GO     |
|----------------------------------------------------------------------------------------------------|----------------------------------------------------------------------------------------------------|----------------------------------|---------------------------|---------------------|--------------------------|
| PRODUCT. KNOWLEDGE. SERVICE                                                                                                    | Entire Store                                                                                                    |                                  |                           |                     | SEARCH                   |
|                                                                                                    |                                                                                                    |                                  |                           | Quick               | Order Pad View Mfr. List |
| HVAC HVACR Hydronics M<br>Equipment Parts & Plumbing                                                                                                    | Motors Refrigeration                                                                                                    | Supplies                         | Testing,<br>Tools & Train | Thermostats         | s Ventilation<br>& IAQ   |
|                                                                                                    |                                                                                                    |                                  | CA                        | TALOG QUICK ORD     | PER                      |
| $\mathbf{A}$ $\mathbf{C}$ +                                                                                                    | <u> </u>                                                                                                    |                                  |                           | uantity Part Num    | ber                      |
|                                                                                                    |                                                                                                    | ->>                              |                           |                     |                          |
|                                                                                                    | $\sim$ $\cdot$ $\cdot$                                                                                                    |                                  |                           |                     |                          |
| STORES SE                                                                                                    | RVICE CENTE                                                                                                    | R: 2-26                          | 694                       |                     |                          |
| Welcome to the Johnstone Supply Punchout Catalog for                                                                                                    | r The Ohio State University.                                                                                                    |                                  |                           |                     |                          |
| Johnstone is the #1 HVAC/R distributor in the United Stu<br>products, unbeatable customer service, and knowledge                                                                                                    | ates and you have access to o<br>able sales staff.                                                                                      | over 60,000 HVA                  | AC/R                      | Add Me              | ore Items                |
|                                                                                                    |                                                                                                    |                                  |                           |                     |                          |
| All Requests<br>(Email and texts from<br>osu-custsvc@johnst                                                                                                    | for Quotes<br>mobile devices);<br>tonesupply77.com                                                                                      | ı                                |                           | Item List           | Bulk Entry               |
| All Requests<br>(Email and texts from<br>OSU-CUSTSVC@johnst                                                                                                    | for Quotes<br>mobile devices):<br>tonesupply77.com                                                                                      | ı                                |                           | Item List           | Bulk Entry               |
| All Requests<br>(Email and texts from<br>OSU-CUSTSVC@johnst<br>Your Support team:<br>Jon Maltos Outside Sales Rep (614) 753-5703                                                                                                    | for Quotes<br>mobile devices);<br>tonesupply77.com<br>j.maltos@johnstonesupply                                                          | <b>)</b><br>77.com               |                           | Item List           | Bulk Entry               |
| All Requests<br>(Email and texts from<br>OSU-CUSTSVC@johnst<br>Your Support team:<br>Jon Maltos Outside Sales Rep (614) 753-5703<br>Rory Armentrout Inside Support (614) 372-2058                                                                                                    | for Quotes<br>mobile devices);<br>tonesupply77.com<br>j.maltos@johnstonesupply<br>r.armentrout@johnstonesu                              | )<br>77.com<br>pply77.com        |                           | Item List           | Bulk Entry               |
| All Requests<br>(Email and texts from<br>OSU-CUSTSVC@johnst<br>Your Support team:<br>Jon Maltos Outside Sales Rep (614) 753-5703<br>Rory Armentrout Inside Support (614) 372-2058<br>Off Catalog Requests:                                                                                                    | for Quotes<br>mobile devices);<br>tonesupply77.com<br>j.maltos@johnstonesupply<br>r.armentrout@johnstonesu                              | <b>)</b><br>77.com<br>pply77.com |                           | Item List           | Bulk Entry               |
| All Requests<br>(Email and texts from<br>OSU-CUSTSVC@johnst<br>Your Support team:<br>Jon Maltos Outside Sales Rep (814) 753-5703<br>Rory Armentrout Inside Support (814) 372-2058<br>Off Catalog Requests:<br>Charles Dartt Special Orders (814) 372-2047 c.dar                                                                                                    | for Quotes<br>mobile devices);<br>tonesupply77.com<br>j.maltos@johnstonesupply<br>r.armentrout@johnstonesu                              | )<br>77.com<br>pply77.com        |                           | Item List           | Bulk Entry               |
| All Requests<br>(Email and texts from<br>OSU-CUSTSVC@johnst<br>Your Support team:<br>Jon Maltos Outside Sales Rep (614) 753-5703<br>Rory Armentrout Inside Support (614) 372-2058<br>Off Catalog Requests:<br>Charles Dartt Special Orders (614) 372-2047 c.dat<br>Johnstone -OSU DirectPhoneLine (614) 258-1111 OP                                                                                          | for Quotes<br>mobile devices);<br>tonesupply77.com<br>j.maltos@johnstonesupply<br>r.armentrout@johnstonesu<br>rtt@johnstonesupply77.com | 1<br>77.com<br>pply77.com        |                           | Item List           | Bulk Entry               |
| All Requests<br>(Email and texts from<br>OSU-CUSTSVC@johnst<br>Your Support team:<br>Jon Maltos Outside Sales Rep (614) 753-5703<br>Rory Armentrout Inside Support (614) 372-2058<br>Off Catalog Requests:<br>Charles Dartt Special Orders (614) 372-2047 c.dar<br>Johnstone -OSU DirectPhoneLine (614) 258-1111 OF<br>Emergency Contact:                                                                    | for Quotes<br>mobile devices);<br>tonesupply77.com<br>j.maltos@johnstonesupply<br>r.armentrout@johnstonesu<br>rtt@johnstonesupply77.com | 1<br>77.com<br>pply77.com        |                           | Item List           | Bulk Entry               |
| All Requests<br>(Email and texts from<br>OSU-CUSTSVC@johnst<br>Your Support team:<br>Jon Maltos Outside Sales Rep (614) 753-5703<br>Rory Armentrout Inside Support (614) 372-2058<br>Off Catalog Requests:<br>Charles Dartt Special Orders (614) 372-2047 o.dan<br>Johnstone -OSU DirectPhoneLine (614) 258-1111 OF<br>Emergency Contact:<br>24 hour emergency Phone Number (614) 230-8012                   | for Quotes<br>mobile devices);<br>tonesupply77.com<br>j.maltos@johnstonesupply<br>r.armentrout@johnstonesu<br>rtt@johnstonesupply77.com | 1<br>77.com<br>pply77.com        |                           | Item List           | Bulk Entry               |
| All Requests<br>(Email and texts from<br>OSU-CUSTSVC@johnst<br>Your Support team:<br>Jon Maltos Outside Sales Rep (814) 753-5703<br>Rory Armentrout Inside Support (814) 372-2058<br>Off Catalog Requests:<br>Charles Dartt Special Orders (814) 372-2047 c.dat<br>Johnstone -OSU DirectPhoneLine (814) 258-1111 OF<br>Emergency Contact:<br>24 hour emergency Phone Number (814) 230-8012<br>Helpful Links: | for Quotes<br>mobile devices);<br>tonesupply77.com<br>j.maltos@johnstonesupply<br>r.armentrout@johnstonesu<br>rtt@johnstonesupply77.com | )<br>77.com<br>pply77.com        |                           | Item List           | Bulk Entry               |

### **Product Search Function**

Look up product information by entering a keyword search term, Johnstone Part number, Manufacturer Part Number or Brand.

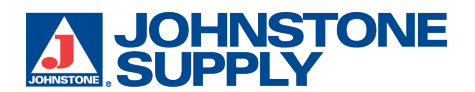

#### Examples:

Keyword: Filter, Heat Pump, motor fan, thermostat, etc Johnstone part number (Order number): B76-120 Manufacturer Part Number: DP13HM6043 Brand: Copeland, Emerson, etc.

| Enter Quote  | Find Quote | Product Lists | 💘 Cart 0 Items | Your Part # GO | ) |
|--------------|------------|---------------|----------------|----------------|---|
| Entire Store |            |               |                | SEARCH         | > |

The product search function will return a list of products unless an exact match is found which will take you directly to the Product Details page.

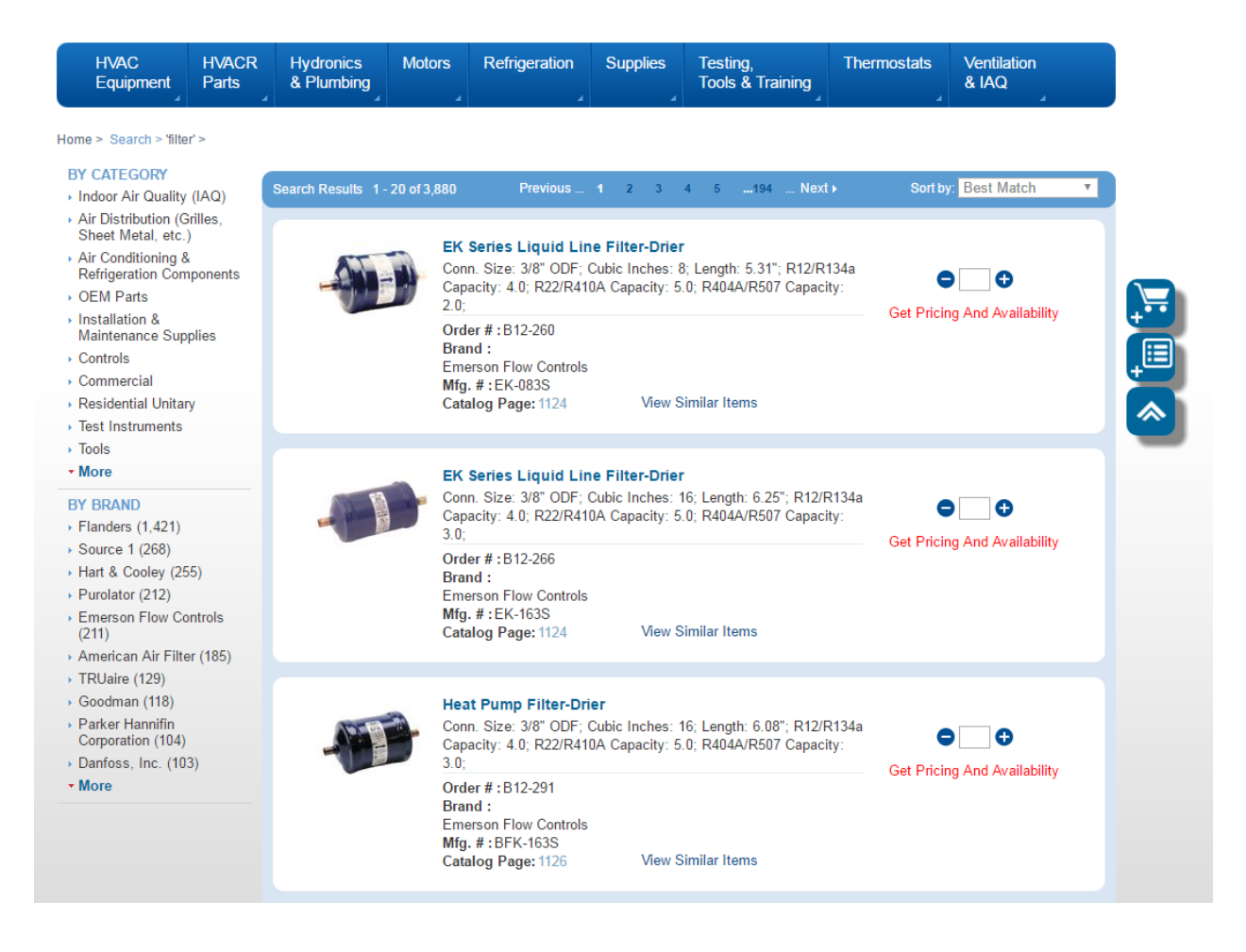

### From the Search results page list, shoppers can:

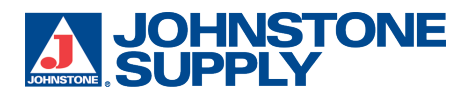

Sort by: Best Match

#### Home > Search > 'filter' >

- BY CATEGORY
- Indoor Air Quality (IAQ)
- Air Distribution (Grilles, Sheet Metal, etc.)
- Air Conditioning &
- Refrigeration Components • OEM Parts
- Installation &
- Maintenance Supplies
- Controls
- Commercial
- Residential Unitary
- Test Instruments
- EK Series Liquid Line Filter-Drier

   Conn. Size: 3/8" ODF; Cubic Inches: 8; Length: 5.31"; R12/R134a

   Capacity: 4.0; R22/R410A Capacity: 5.0; R404A/R507 Capacity:

   2.0;

   Order #: B12-260

   Brand :

   Emerson Flow Controls

   Mfg. #: EK-083S

   Catalog Page: 1124

   View Similar Items

Previous ... 1 2 3 4 5 ...194

- View a thumbnail image (if available)
- Review short Product Description in bold blue type
- View product Attributes listed under the short description
- Link to the page of the Publish Johnstone Catalog hyperlink for catalog page. This links to a virtual version of our published catalog.
- View similar items
- View Price and availability
- Add to Cart
  - Add quantity to the box (type in or use +/- then click on the cart button.
- Add to a Saved Product List User can save to an existing list or create a new list.
  - If saving the product to an existing list the user will then be taken to the Product List area of the punch-out
  - If creating a new List the user will be asked to Name the list, after clicking on create the user will be taken to the Product List area of the punch-out
- Sort by Best Match, Best Seller, Product Name and Order Number
- Left Navigate to find other products by category or attributes
- Search within your results (coming soon)
- Change between list view and grid view (coming soon)
- Display a quick view option for products to see more detail without leaving the search results page (coming soon)

### **Navigation Toolbar**

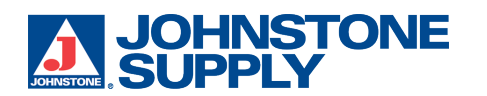

| HVAC<br>Equipment | HVACR<br>Parts | Hydronics<br>& Plumbing | Motors | Refrigeration | Supplies | Testing,<br>Tools & Training | Thermostats | Ventilation<br>& IAQ |
|-------------------|----------------|-------------------------|--------|---------------|----------|------------------------------|-------------|----------------------|
| A                 |                |                         |        |               |          |                              |             |                      |

All of our products fall under one of these 7 main categories. Each category will have sub-categories to help the user refine what product they are looking for.

Hover over the name of the category will display the sub categories which the user can select from. Clicking on the desired category will return products on the search results page.

| HVAC<br>Equipment HVACR<br>Parts                         | Hydronics Motors<br>& Plumbing                                                                                       | Refrigeration                      | Supplies<br>∡                                                                                                    | Testing,<br>Tools & Training | Thermostats                                                                                                    | Ventilation<br>& IAQ                                                   |
|----------------------------------------------------------|----------------------------------------------------------------------------------------------------|------------------------------------|----------------------------------------------------------------------------------------------------|------------------------------|----------------------------------------------------------------------------------------------------|------------------------------------------------------------------------|
| Commercial<br>• Single Packaged Units<br>• Split Systems | Manufactured<br>Housing<br>Evaporator Coils<br>Furnaces<br>Installation Access<br>Single Packaged L<br>Split Systems | a<br>ories + (<br>Jnits + (<br>+ s | Residentia<br>Air Handlers &<br>Coils<br>Extended Warr<br>Gas Furnaces<br>Oil Furnaces<br>Single Package<br>Split Systems | I Unitary Evaporator anties  | Specialty<br>Ductless Mini-Splits<br>Evaporative Cooler<br>Fan Coil Units<br>Generators<br>Geothermal Units<br>Heaters & Furnace:<br>High Velocity Air Sy<br>Infrared Heaters<br>Packaged Terminal<br>Conditioners & Hea<br>Pumps<br>Portable AC<br>Reverse Cycle Chill<br>Room Air Condition<br>Through the Wall<br>Condensing Units &<br>Pumps<br>Vertical Packaged U | ce and<br>Register<br>Reset<br>sers<br>Air<br>tt<br>S<br>Heat<br>Juits |

The user can also click on the main category name to go to a Category Landing page. On this page the user can navigate to the sub-categories as well as review popular products and categories. Clicking on the sub-category will return products on a search results page.

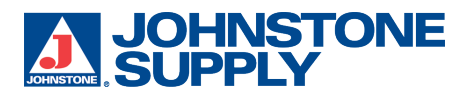

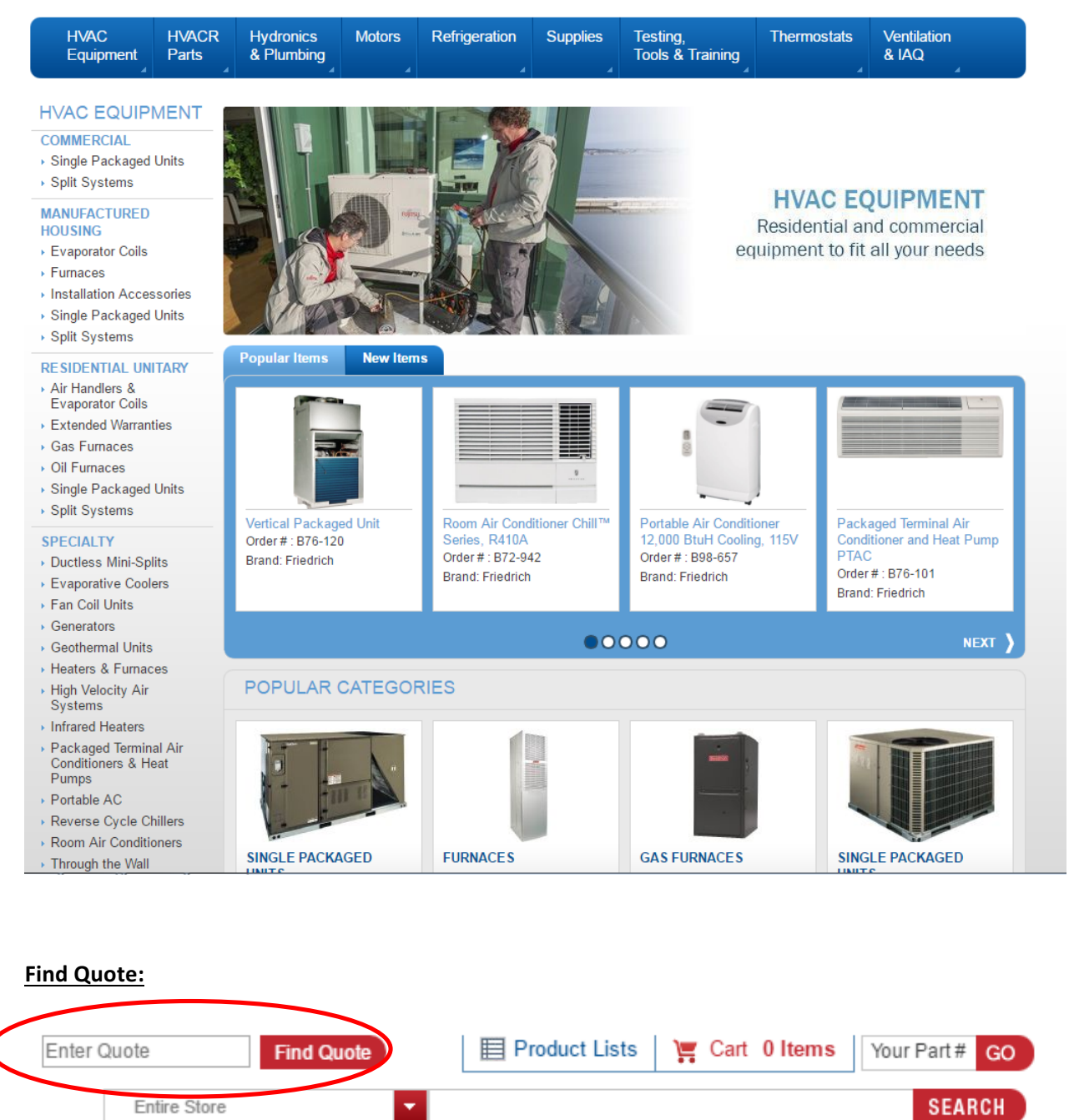

After receiving a quote number from the Johnstone Supply Store – contact information on the home page. The user enters the quote number in the box and the punch-out retrieves the quote information. The user will be taken to the checkout page to review the quote and once they "checkout" will return the quote to your procurement system.

### **Product Lists:**

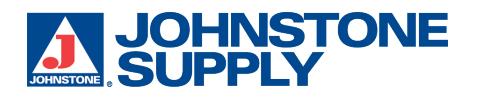

| Enter ( | Quote        | Find Quote | E Product Lists | Ä | Cart | 0 Items | Your F | Part# | GO |   |
|---------|--------------|------------|-----------------|---|------|---------|--------|-------|----|---|
|         | Entire Store | •          |                 |   |      |         |        | SEAR  | CH | ) |

Users can create a saved product list to easily retrieve frequently bought products.

| List Name *                                                                                                    | Description      |          | Quantity | Part Number     |            |                                          |            |
|----------------------------------------------------------------------------------------------------|------------------|----------|----------|-----------------|------------|------------------------------------------|------------|
| Test list<br>Creator: 101-632                                                                                   | Test description |          | Ite      | m List          | Bulk Entry | Delete Lis<br>Save Chan<br>Add More Iter | ges<br>ns  |
|                                                                                                    |                  |          |          |                 |            |                                          |            |
| Product Lists : \$pr                                                                                            | oductList.name   |          |          |                 |            |                                          |            |
| Product Lists : \$pr                                                                                            | oductList.name   | X Remove |          |                 | Email      | Get Prices                               | Print      |
| Product Lists : \$pr<br>몇 Add to Cart U<br>Showing 0 Items                                                      | oductList.name   | X Remove |          |                 | Email      | Get Prices                               | Print      |
| Product Lists : \$pr<br>% Add to Cart U<br>Showing 0 Items<br>Qty $\Leftrightarrow$ Order# $\Leftrightarrow$ Pr | oductList.name   | X Remove | ÷ Brand  | \$ <u>Mfg</u> # | Email      | Get Prices                               | Print<br>¢ |

User enters a Name and description for the list then identifies the wanted products. This can be entered using Item List entry as seen above or using Bulk Entry as seen below. User then creates the list by clicking on the Create List button.

| CREATE NEW F                     | PRODUCT LIST                                         | Enter one part per line using Johnstone Order #, |   |
|----------------------------------|------------------------------------------------------|--------------------------------------------------|---|
| Create a new product list with a | collection of products that you purchase frequently. | Manufacturer # or Customer Part #                |   |
| List Name *                      | Description                                          | Samples:<br>b10-220(part only)                   |   |
| Test List                        | Test description                                     | b10-221 1 (part qty)<br>b10-222 2 (part qty)     |   |
|                                  |                                                      | CREATE LIST                                      | ) |
|                                  |                                                      | Item List Bulk Entry                             |   |
|                                  |                                                      |                                                  | _ |

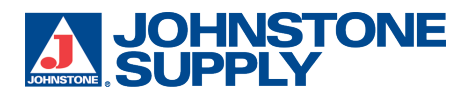

Home > Product Lists >

| List Details            |                                                             | Quantity Part Nu | Imber          |           |                             |       |
|-------------------------|-------------------------------------------------------------|------------------|----------------|-----------|-----------------------------|-------|
| List Name *             | Description                                                 |                  |                |           | 0-1-4-14                    |       |
| Creator: 101-632        |                                                             |                  |                |           | Save Changes                |       |
|                         |                                                             | Item List        | Bulk Er        | ntry      | Add More Items              |       |
| Product Lists : \$produ | ctList.name                                                 |                  |                |           |                             |       |
| 🝹 Add to Cart Updat     | e Export Excel X Remove                                     |                  |                | Email Get | Prices P                    | Print |
| Showing 1 Items         |                                                             |                  |                |           |                             |       |
| Qty  \$ Order #         | Product                                                     | ♦ Brand          | ♦ <u>Mfg #</u> | ♦ Price   | <mark>♦</mark> <u>Total</u> | ¢     |
| 🗹 🖨 🚺 🔂 G21-865         | Industrial Batteries - Description: AA Industrial Alkaline; | Energizer        | EN91           |           |                             |       |
|                         |                                                             |                  |                |           |                             |       |
|                         |                                                             |                  |                |           |                             |       |

Functions on the Product List Details:

- Delete Product List
- Add products as needed to the list using the same Item list or Bulk Entry methods and save changes.
- Remove products with check box within list clicking on Remove button
- Add products to Cart
- Export Product List to Excel
- Email product List
- Retrieve Pricing
- Print List

On the main Product List page users can "Quick Order" to order the entire product list – this will add those products included in the list to the Cart for final review.

| Product Lists                                             |                                                              |                                          |                                          |                                            |
|-----------------------------------------------------------|--------------------------------------------------------------|------------------------------------------|------------------------------------------|--------------------------------------------|
| Product Lists allow you to<br>or to order individual iten | o quickly re-order products that you ne<br>ns from the list. | ed most often. Use the Quick Order optio | n to add the entire list to your cart. C | lick on a list to make changes to the list |
| Showing 3 Product Lis                                     | sts                                                          |                                          |                                          | $\frown$                                   |
| Name                                                      | Description                                                  |                                          |                                          | ♦ <u>Items</u> #                           |
| \$list.name                                               |                                                              | Tue, Jun 27, 2017                        | Tue, Jun 27, 2017                        | 2 Quick Order                              |
| \$list.name                                               |                                                              | Tue, Jun 27, 2017                        | Tue, Jun 27, 2017                        | Quick Order                                |
| Test 101-632 list                                         | Test list for QA testing                                     | Tue, Jun 06, 2017                        | Tue, Jun 27, 2017                        | 1 Quick Order                              |
|                                                           |                                                              |                                          |                                          |                                            |
|                                                           |                                                              |                                          |                                          |                                            |

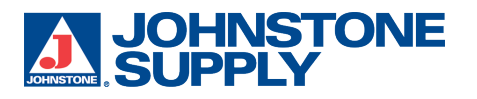

**Quick Order Pad link:** 

Quick Order Pad View Mfr. List

The link returns the user to the home page and the Catalog Quick Order box. This is an easy method for users to enter products they already know the part number for. Parts can be entered in the Item list or Bulk Entry method – similar to the Product List feature.

#### CATALOG QUICK ORDER

| Quantity | Part Numb | ber        |
|----------|-----------|------------|
|          |           |            |
|          |           |            |
|          |           |            |
|          |           |            |
|          |           |            |
|          |           |            |
|          |           |            |
|          |           |            |
|          | Add Mo    | re Items   |
| ltem     | List      | Bulk Entry |
|          | ADD TO    | CART       |

### Johnstone Supply Logo:

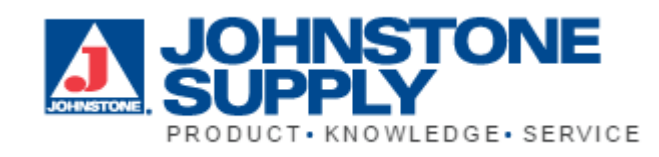

Clicking on the Johnstone Supply logo in the Punchout will return the user to the punch-out home page.

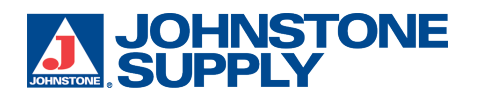

Cart:

| Enter Quote  | Find Quote | Product Lists VI Cart 0 Items | Your Part# GO |
|--------------|------------|-------------------------------|---------------|
| Entire Store | •          |                               | SEARCH        |

Cart icon shows the user the number of products currently in their cart and is a quick link to the cart page.

| t Description<br>Shaded Pole<br>1/18 - Volts:<br>265 - Outlet<br>Order #. X89<br>Mfg. Part #: | PRIN<br>e Blower 45 to 480 CFM - B45<br>115 - RPM: 1500 - F/L Amps<br>Flange: Rectangular - Wt. Lb<br>3339<br>B45227 | EXPORT<br>5227 - HP:<br>:: 1.86 - CFM:<br>s.: 9                                                                                                    | CPN Avai                                                                                                    | ADD TO PROD<br>lability Your I<br>\$149.5                                      | Price Total<br>50 \$149.50                                                                                                    |
|-----------------------------------------------------------------------------------------------|----------------------------------------------------------------------------------------------------|----------------------------------------------------------------------------------------------------|----------------------------------------------------------------------------------------------------|--------------------------------------------------------------------------------|----------------------------------------------------------------------------------------------------|
| t Description<br>Shaded Pole<br>1/18 - Volts:<br>265 - Outlet<br>Order #: X89<br>Mfg. Part #: | e Blower 45 to 480 CFM - B4<br>115 - RPM: 1500 - F/L Amps<br>Flange: Rectangular - Wt. Lb<br>3339<br>B45227          | 5227 - HP:<br>:: 1.86 - CFM:<br>s.: 9                                                                                                    | CPN Avai                                                                                                    | lability Your I<br>\$149.                                                      | Price         Total           50         \$149.50                                                                                                    |
| Shaded Pole<br>1/18 - Volts:<br>265 - Outlet<br>Order #: X88<br>Mfg. Part #:                  | e Blower 45 to 480 CFM - B45<br>115 - RPM: 1500 - F/L Amps<br>Flange: Rectangular - Wt. Lb<br>3-339<br>B45227        | 5227 - HP:<br>:: 1.86 - CFM:<br>s.: 9                                                                                                    | Call                                                                                                    | \$149.                                                                         | 50 <b>\$149.50</b>                                                                                                    |
|                                                                                               |                                                                                                    |                                                                                                    |                                                                                                    |                                                                                |                                                                                                    |
| nese Everyday Essenti<br>k Electrical Tape<br>AA Battery<br>e Type Fuse                       | ials:                                                                                                    |                                                                                                    |                                                                                                    | Merchand<br><u>Continue</u>                                                    | ise Total = \$149.5                                                                                                    |
| •                                                                                             | K Electrical Tape<br>AA Battery<br>∋ Type Fuse<br>trial Grade Silicone Seala                                         | AA Battery 1 AA Battery 1 AA Ba | AA Battery 1 AA Battery 1 AT THE STATE STATE STA | AA Battery 1<br>a Type Fuse 1<br>trial Grade Silicone Sealant 1<br>ADD TO CART | AA Battery 1 A Battery 1 A Bat |

When user is in the cart these features:

- Clear Cart
- Print Cart out
- Export Cart to Excel
- Add product to Product List
- Add More Items to order (opens quick order box)
- Remove product
- View Short Description, Attributes, Johnstone Part Number, and Manufacturer Part Number.
- Short Description is hyperlinked back to Product Details page
- View Assigned Customer Part number (CPN)
- View Availability
- View Pricing
- Checkout (returns to your procurement system)
- In some cases, a shipping option may appear in the cart as well (dependent on customer requirements)